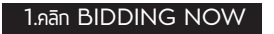

| ประมูลครั้งต่อไป |           |                   |                        |               |              |                         |
|------------------|-----------|-------------------|------------------------|---------------|--------------|-------------------------|
| ประมูลแบบ        | ครั้งที   | ประมูลวันที่      | กำหนดวันดรวจสภาพสินค้า | ดานประมูด     |              | สถานะ                   |
| PARADE32         | #197      | 13-16 มีนาคม 2562 | 11-12 มีนาคม 2562      | กม.32         | รายการสินค้า | 503 ITEMS ( 05-Mar-19 ) |
| PARADE 35        | #F168     | 13-16 มีนาคม 2562 | 11-12 มีนาคม 2562      | กม.35         | รายการสินด้า | BIDDING NOW.            |
| J- NEGO          | #AF       | ทุกวันทำการ       | บุกวันทำการ            | กม.32 , กม.35 | รายการสินด้า | BIDDING NOW.            |
| J-BUYNOW         | #J-BUYNOW | ทุกวัน            | ออนไลน์                | ONLINE        | รายการสินด้า | Click                   |
| JAPAN PROXY      | #JPB      | ทุกวันทำการ       | ทุกวันทำการ            | Proxybid      | รายการอินด้า |                         |
| PARADE32         | #196      | 2 มีนาคม 2562     | 28 ก.พ 1 มี.ค. 62      | กม.32         | รายการสินค้า | ประมูลผ่านไปแล้ว        |

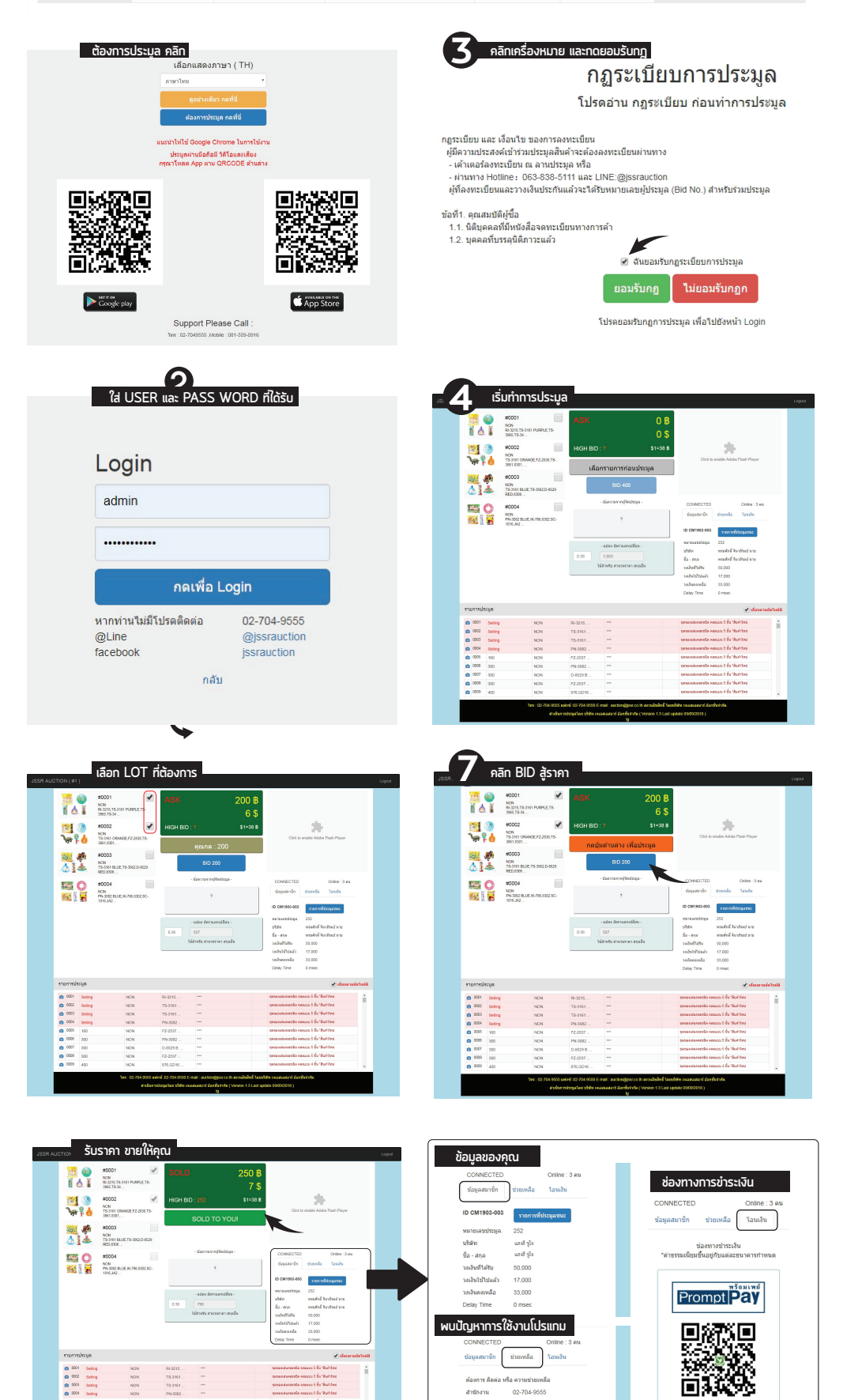

e da

RI-3215 TS-3161 TB-3161 PN-3082 PZ-2537 PN-3082 D-8522 B NON NON NON NON NON NON NON

เหลือ

081-5590916 ( คุณ รานิน ท์)

พื่องการ ติดต่อ เพื่อ ครามประเทพอื่อ สำนักงาน 02-704-9555 มีอุหาการให้งาน 084-088-9205 (17) ต่องการเห็น 081-5590916 (คุณ รามิน วงเงิน ท) แจ้งการโอเหงิน 02-704-9572

แจ้งปิดเบอร์